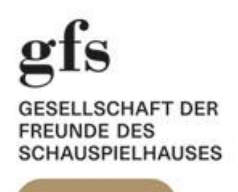

# Einmal registrieren – dauerhaft profitieren

So buchen Sie Schauspielhaus Tickets mit «20% gfs Rabatt»

#### 1. Schritt

Sobald Sie Ihren gfs-Ausweis erhalten haben, sind Sie auch an der Theaterkasse und in unserem Kundensystem als Mitglied registriert.

Das Schauspielhaus registriert hierzu folgende Angaben zu Ihrer Person: →Name und Vorname, Ihre Adresse, aktuelle Telefonnummer und E-Mail-Adresse.

Bitte denken Sie daran, dass Sie unter dieser Rufnummer und E-Mail-Adresse erreichbar sein sollten, um Sie zu informieren, wenn eine Vorstellung abgesagt werden müsste.

Bringen Sie bitte auch immer Ihren (gültigen) gfs Ausweis zur Vorstellung mit und weisen Sie diesen zusammen mit den/dem entsprechenden Ticket(s) bei Saal-Einlass vor.

## 2. Schritt

Öffnen Sie Ihren Internet-Browser und gehen Sie zur Website www.schauspielhaus.ch

JOURNAL

Das Haus

Hausregisseur\*innen Ensemble & Gäste Dance Ensemble

Dance Ensemble Related Artists Weitere Künstler\*innen Mitarbeiter\*innen Verwaltungsrat Geschichte

Über uns

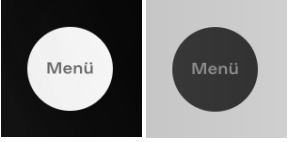

Führen Sie den Mauszeiger über den schwarzen (bzw. weissen) Punkt →«Menü» in der linken oberen Ecke. Wählen Sie dann auf der rechten Seite unter Rubrik →«Service» die Unter-Rubrik → «Tickets & Gutscheine» (siehe Screenshot unten).

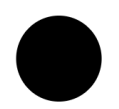

Programm Kalender Premieren Wiederaufnahmen Reihen & Specials Monatsspielpläne Programmhefte Einführungen On Tour Archiv Suche nach z.B. Tanz, ab 14 Jahren, Wu Tsang

HOME

Community

Junges Programm Theater & Schule Zukunftstag Jugendclubs Theaterjahr enterspaces: BIPOC & Allies Doppelspiel Supervistas Talking Diversity

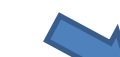

Service Tickets & Gutschelne Abos Geschenk-Abo Theaterkasse Vergünstigungen Spielstätten & Services Vermietungen & Events Zugänglichkeit Triggerwarnungen

NEWSLETTER

Suchen

SHOP

Info News

Presse Geschäftsberichte Besucher\*innen-Umfrage Sponsoring & Fundraising Gesellschaft der Freunde Technik Jobs Kontakt

#### 4. Schritt

Scrollen Sie etwas nach unten bis zur für gfs Mitglieder vorgesehenen Option «Login Gesellschaft der Freunde des Schauspielhauses Zürich» :

Login Gesellschaft der Freunde des Schauspielhauses Zürich

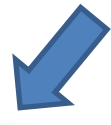

Gfs Mitglieder\*innen können ihre Tickets jeweils zwei Tage vor dem offiziellen Vorverkauf bestellen und erhalten zudem noch einen <u>Rabatt von 20% auf alle Karten</u> (ausser bei Premieren und Gastspielen).

Klicken Sie hier auf «Rabatt von 20% auf alle Karten»

#### 5. Schritt

Sie befinden sich nun im Login-Bereich des SHZ-Webshops (siehe Screenshot links).

| ŀ                                                                          | Anmeldung                                                                                   |
|----------------------------------------------------------------------------|---------------------------------------------------------------------------------------------|
| Anmeldun<br>und Abonr<br>Freunde d<br>Schauspie<br>Blanche u<br>Kooperatio | g für Abonnentinnen<br>nenten, Partner,<br>es<br>Ihauses, Carte<br>nd weitere<br>onspartner |
| E-Mail                                                                     |                                                                                             |
| Passwort                                                                   |                                                                                             |
| Passwort vergessen?                                                        |                                                                                             |
|                                                                            |                                                                                             |

Melden Sie sich hier bitte mit Ihrer registrierten **E-Mail-Adresse** und Ihrem **Passwort** an.

Wenn Sie sich zum ersten Mal anmelden, klicken Sie auf **«Passwort vergessen», um ein Passwort zu generieren.** Sie erhalten dann eine automatisch erstellte E-Mail von der Theaterkasse mit einem Link zur «Rücksetzung» Ihres Passwortes. Der Link ist (sicherheitsbedingt) nur 30 Minuten gültig. Folgen Sie den Anweisungen in der E-Mail sowie den weiteren Anweisungen des Systems, um Ihr neues Passwort zu speichern.

## 6. Schritt

Wählen Sie die gewünschte Vorstellung und klicken Sie den schwarzen Button  $\rightarrow$  «Karten». Bitte beachten Sie, dass der «20% gfs Rabatt» für Premieren, Fremdveranstaltungen und den Theatermontag <u>nicht</u> verfügbar ist.

| <sup>-</sup> aust <mark>I</mark><br>/on / From: Joha | ann Wolfgang von Goel | he       | Pestkaten |
|------------------------------------------------------|-----------------------|----------|-----------|
| lo. 17.02.2020                                       | 19:00                 | Pfauen   | Resident  |
| ) or Kiroobaartan                                    |                       |          |           |
| lach / After: Anto                                   | on Tschechow          |          | Karton    |
| 10.02.2020                                           | 19:30                 | © Pfauen | Kalteli   |

# 7. Schritt

Wählen Sie Ihre Plätze in der gewünschten Kategorie. → *Graue* Punkte sind bereits verkaufte Plätze. → *Bunte* Punkte sind wählbare Plätze der entsprechenden Preiskategorie. Die ausgewählten Plätze erscheinen nun auf der rechten Seite. Mit Klick auf den → «Down-Pfeil» (neben dem Ticketpreis) öffnen Sie ein «Drop-Down Menü». Hier können Sie die «gfs 20% Reduktion» für die entsprechenden Plätze → anwählen.

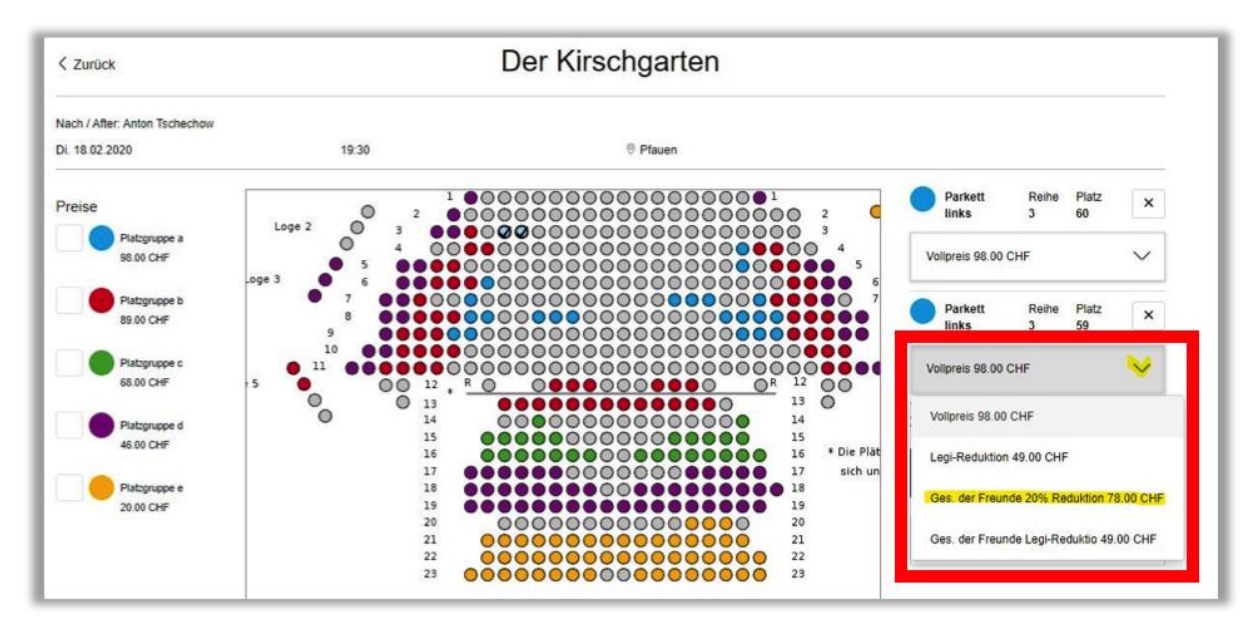

## 8. Schritt

Als nächstes klicken Sie bitte auf den schwarzen Button

 $\rightarrow$ «In den Warenkorb».

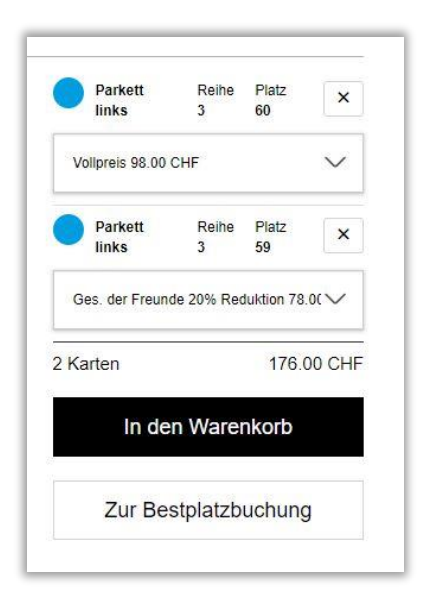

## 9. Schritt

Bitte bestätigen Sie die «Allgemeinen Geschäftsbedingungen» per Mausklick ins leere Kästchen (unten rechts) und klicken Sie auf den schwarzen Button  $\rightarrow$  «weiter».

| Nach / After: Anton Ts                       | chechow    |             |               |                                                       |                                                                                    |
|----------------------------------------------|------------|-------------|---------------|-------------------------------------------------------|------------------------------------------------------------------------------------|
| Di 18.02.2020                                | 19:30      |             | Pfauen        |                                                       |                                                                                    |
| Parkett links                                | Reihe<br>3 | Platz<br>59 | Platzgruppe a | Ges. der Freunde 20%<br>Reduktion                     | 78.00 CHF                                                                          |
| Parkett links                                | Reihe<br>3 | Platz<br>60 | Platzgruppe a | Vollpreis                                             | 98.00 CHF                                                                          |
|                                              |            |             |               |                                                       |                                                                                    |
| Versandoptionen                              |            |             |               |                                                       |                                                                                    |
| Versandoptionen<br>Abholung                  |            |             | 0.00 CHF      | Ich habe die Allge<br>und stimme diese                | meinen Geschäftsbedingungen gelesen<br>n ausdrücklich zu.*                         |
| Versandoptionen <ul> <li>Abholung</li> </ul> |            |             | 0.00 CHF      | Ch habe die Allge<br>und stimme diese<br>Gesamtbetrag | neinen Geschäftsbedingungen gelesen<br>n ausdrücklich zu.*<br>176.00 CHF           |
| Versandoptionen <ul> <li>Abholung</li> </ul> |            |             | 0.00 CHF      | Gesamtbetrag                                          | meinen Geschäftsbedingungen gelesen<br>n ausdrücklich zu.*<br>176.00 CHF<br>Weiter |

#### 10. Schritt

**Um Ihre Bestellung abzuschliessen** wählen Sie bitte das gewünschte **Zahlungsmittel** aus den angezeigten Optionen und folgen den Anweisungen auf dem Bildschirm.

Für Fragen stehen Ihnen die Mitarbeiter\*innen der Theaterkasse gerne zur Verfügung. Montag bis Freitag | 11:30 bis 18:00 Uhr | Samstag 14:00 bis 18:00 | 044 258 77 77

Speichern Sie diese Anleitung evtl. (per Download) auf Ihrem PC - für zukünftige Nutzungen.

«Der **gfs** Vorstand wünscht Ihnen ein schönes Theatererlebnis im Schauspielhaus Zürich. Wir freuen uns, Sie als interessiertes Mitglied in der **gfs** dabei zu haben!»